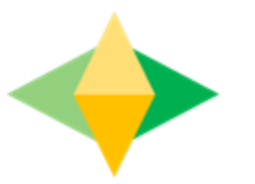

# La Guía de los Padres para Gogle Classroom

# Qué es ¿Google Classroom?

Piensa en Google Classroom (GC) como el enlace digital de su hijo al aprendizaje.

iLos maestros usan GC para compartir tareas, deberes, boletines informativos y mucho más con estudiantes y padres!

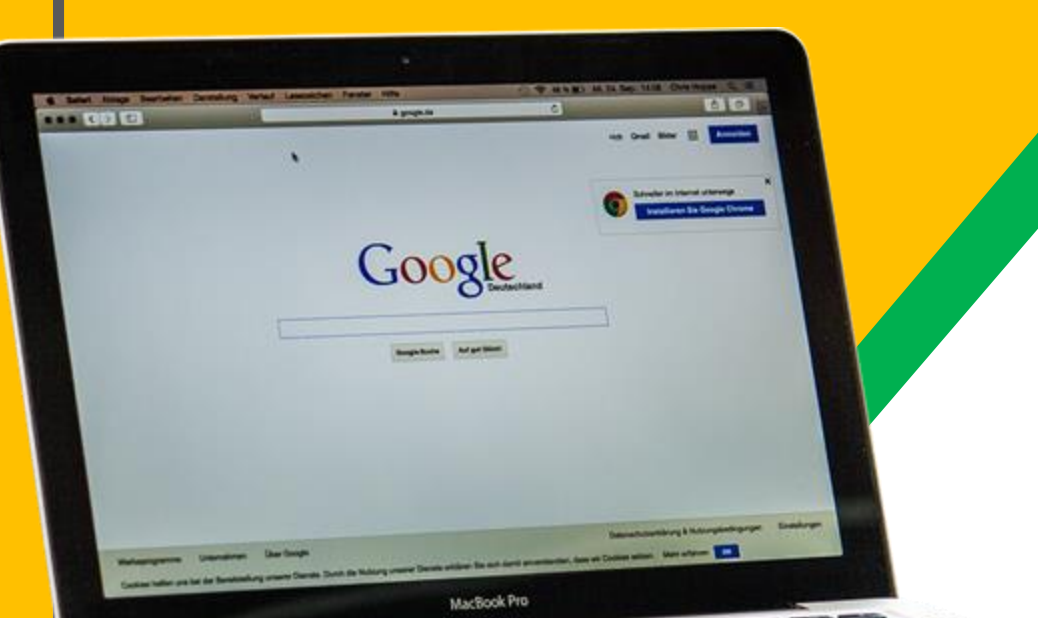

A su hijo se le proporcionó un inicio de sesión seguro y una contraseña que es exclusiva de ellos.

Consulte con su profesor para obtener esta información privada <u>O</u> pedirles que te agreguen como padre a través de correo

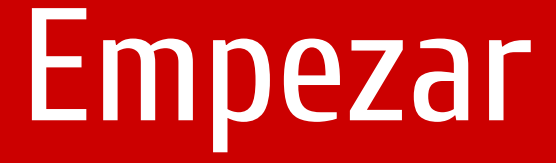

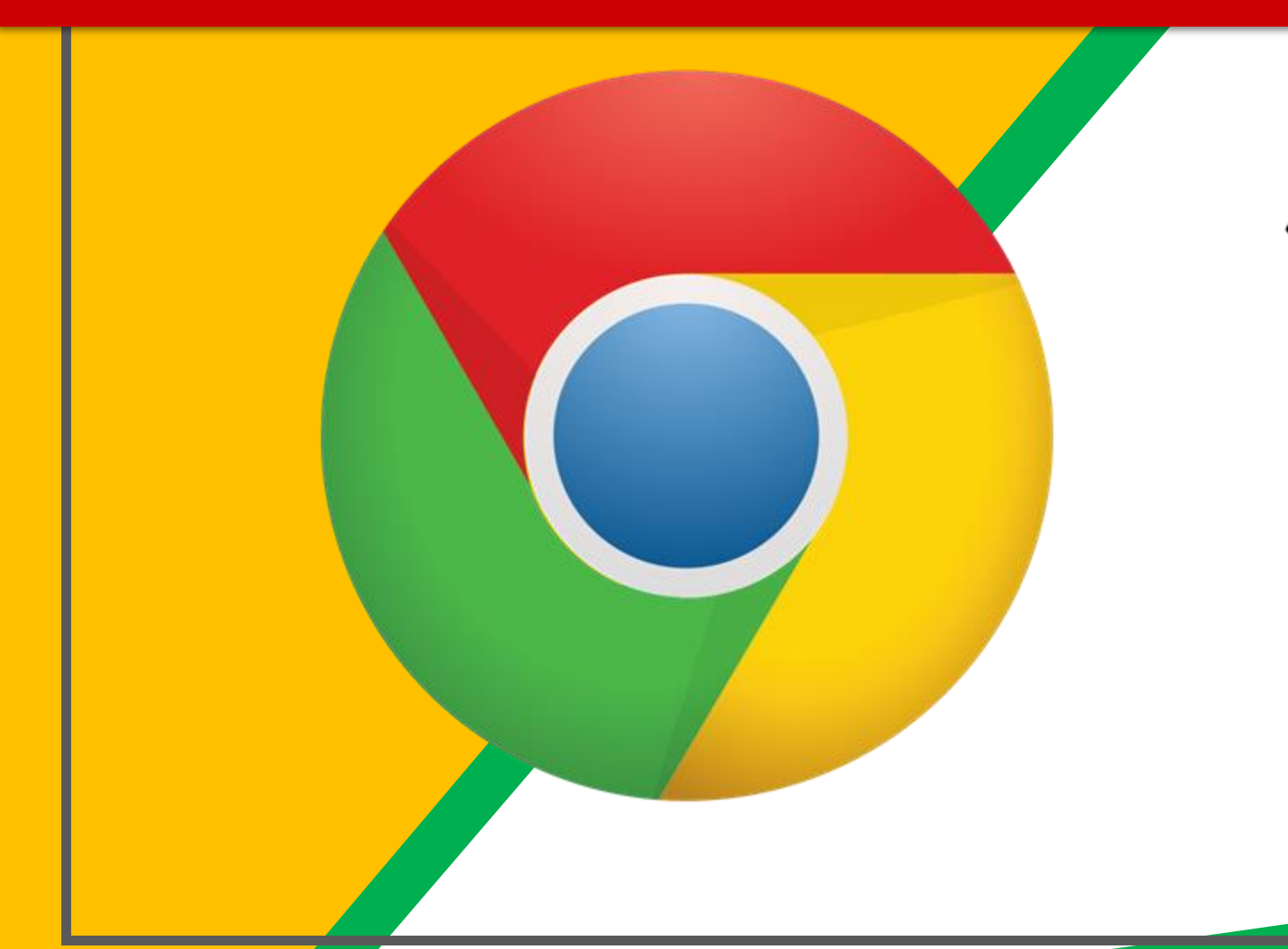

Haga clic en el Google Chrome icono del navegador.

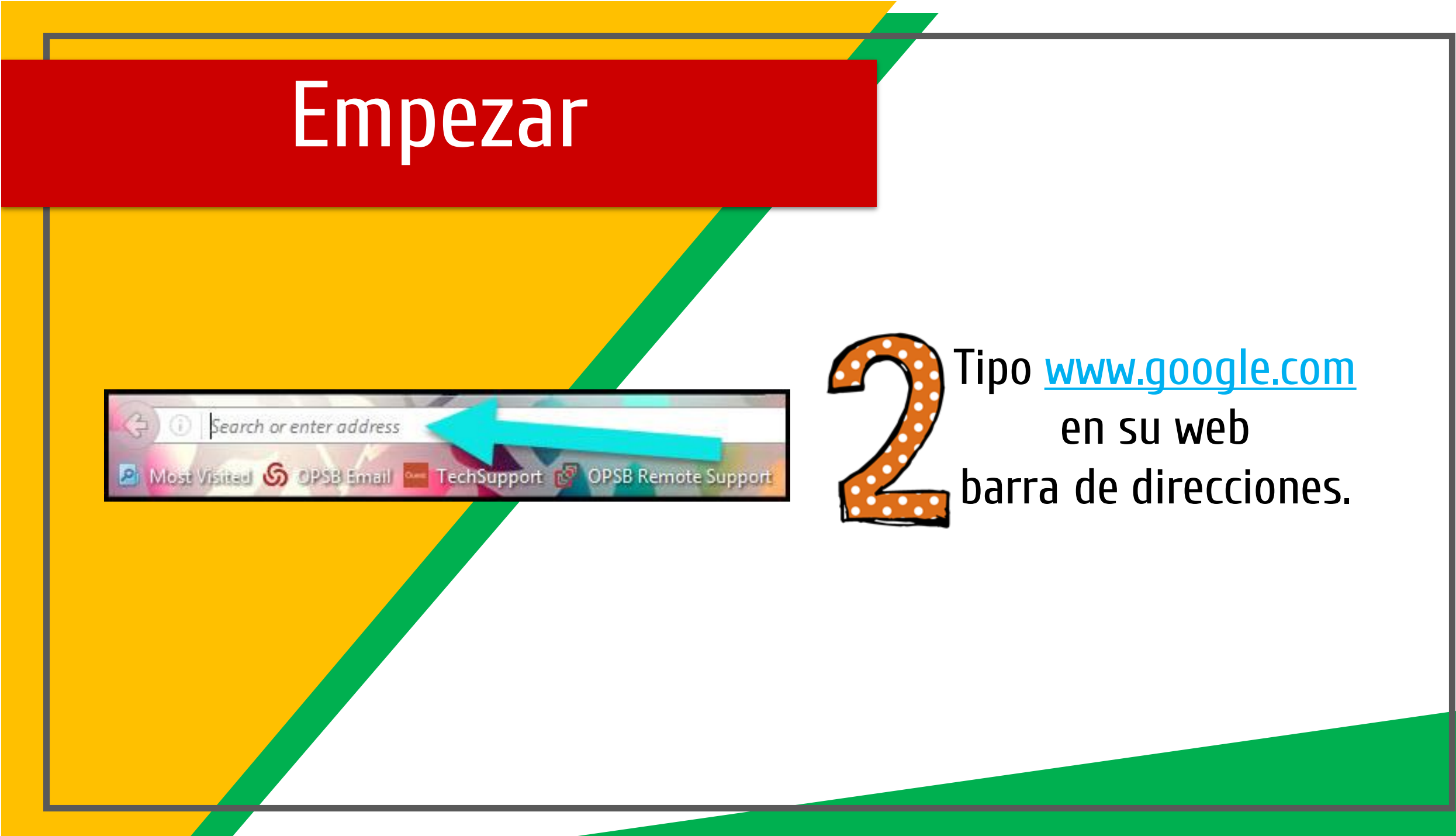

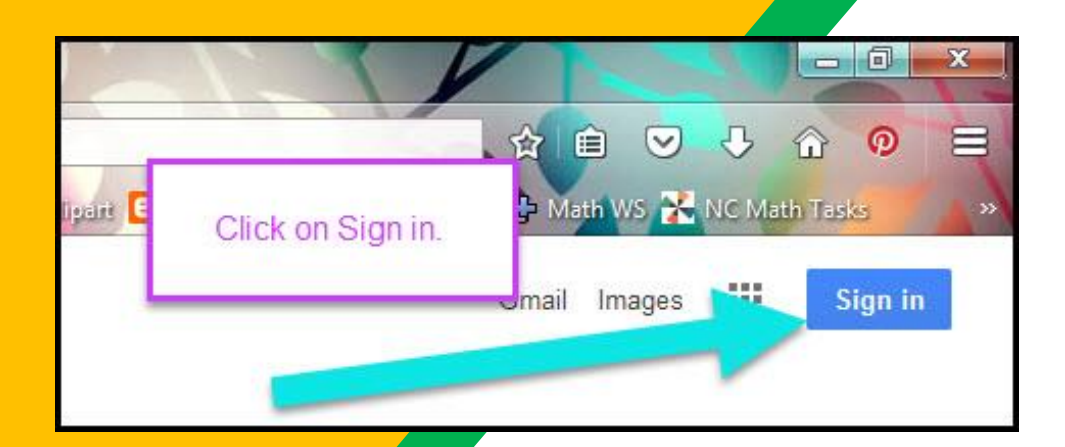

3

Haga clic en <u>Inicia</u> sesión en la esquina superior derecha de la ventana del navegador.

| Google              |      |
|---------------------|------|
| Hi Tanya            |      |
| bratton@opsb.info   | ~    |
| Enter your pessword |      |
| 2                   |      |
| Forgot password?    | NEXT |
|                     |      |
| Click on Next       |      |
| CIICK ON NEXT       |      |
| Click on Next       |      |

#### Escriba a su hijo's Dirección de correo electrónico de Google > clic "siguiente."

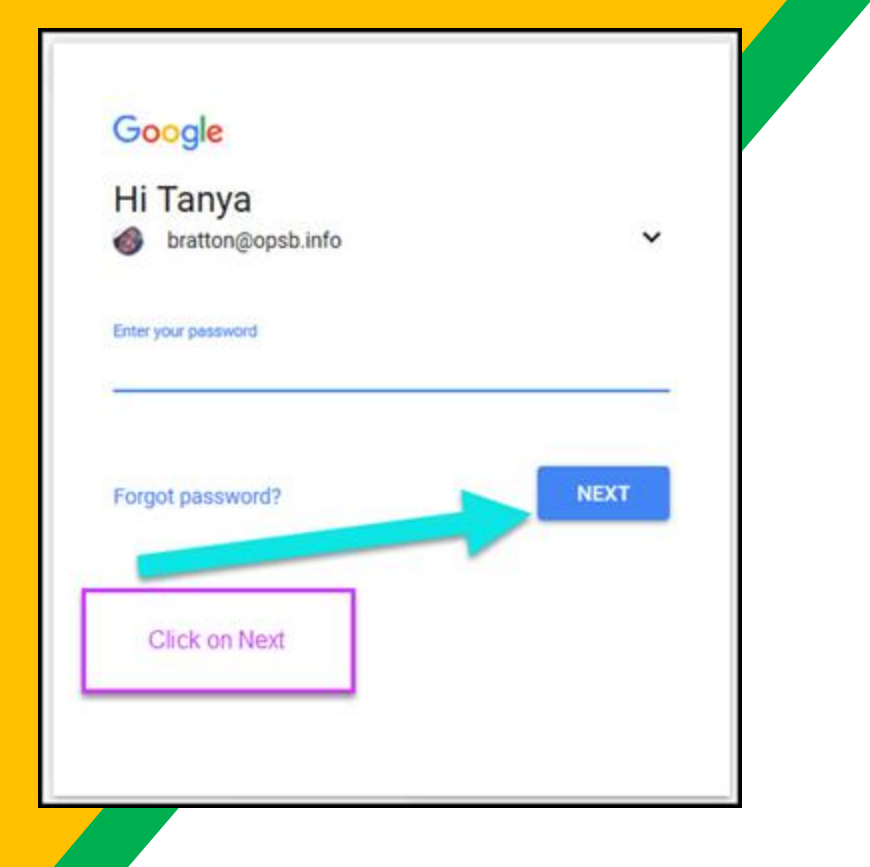

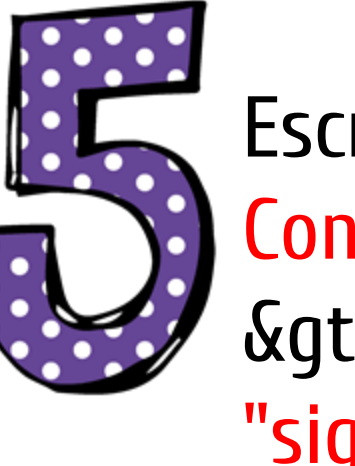

Escriba su Contraseña > clic "siguiente."

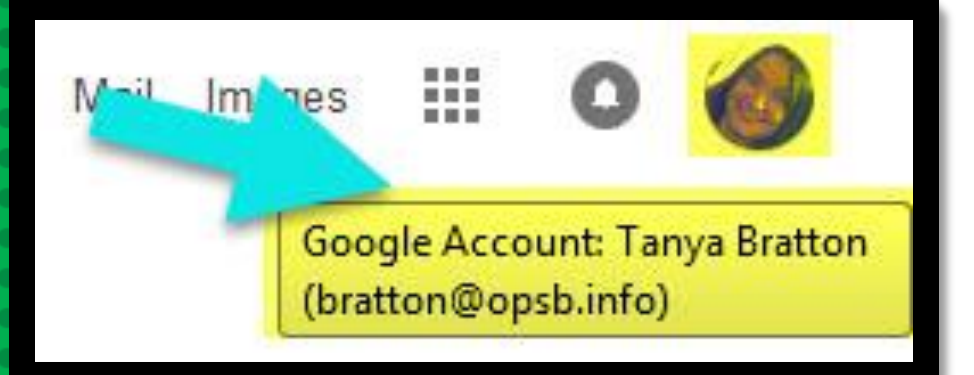

### **AHORA IERÁS** que ha iniciado sesión en su cuenta de Google Apps for Education!

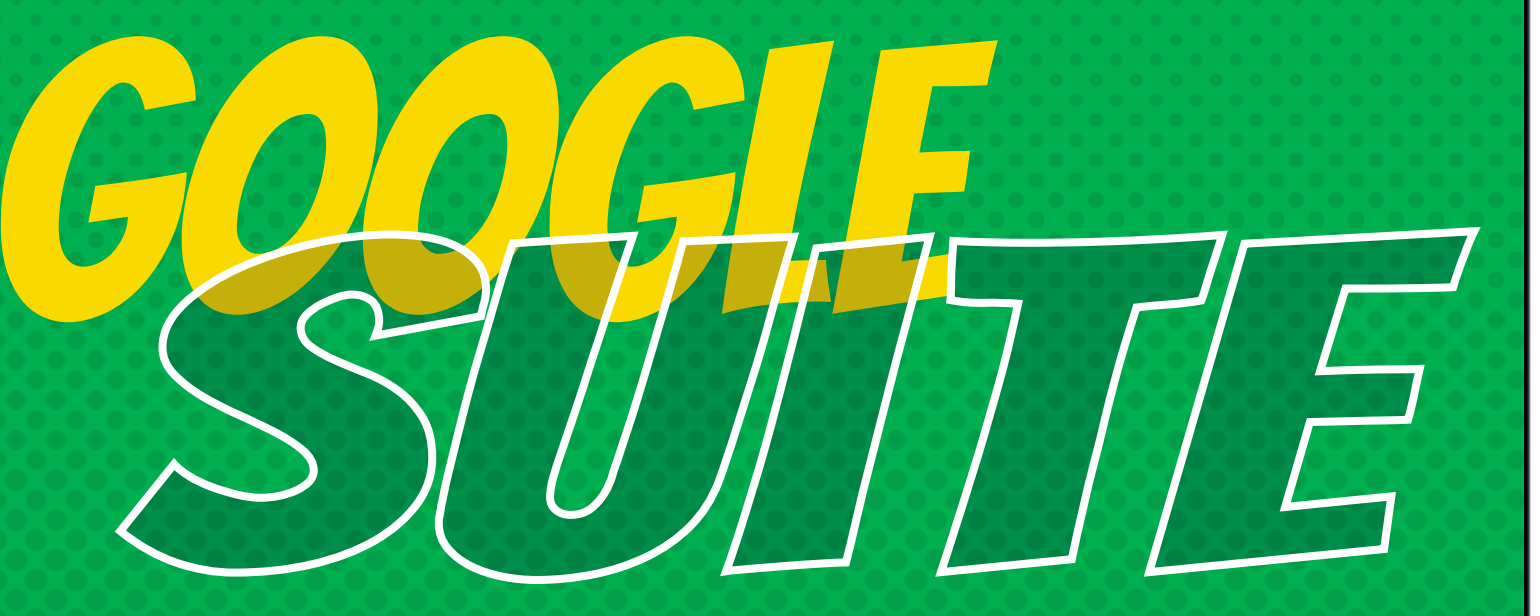

Haga clic en los 9 cuadrados (Cubo de Waffle/Rubik) en el icono esquina superior derecha para ver iGoogle Suite de Productos!

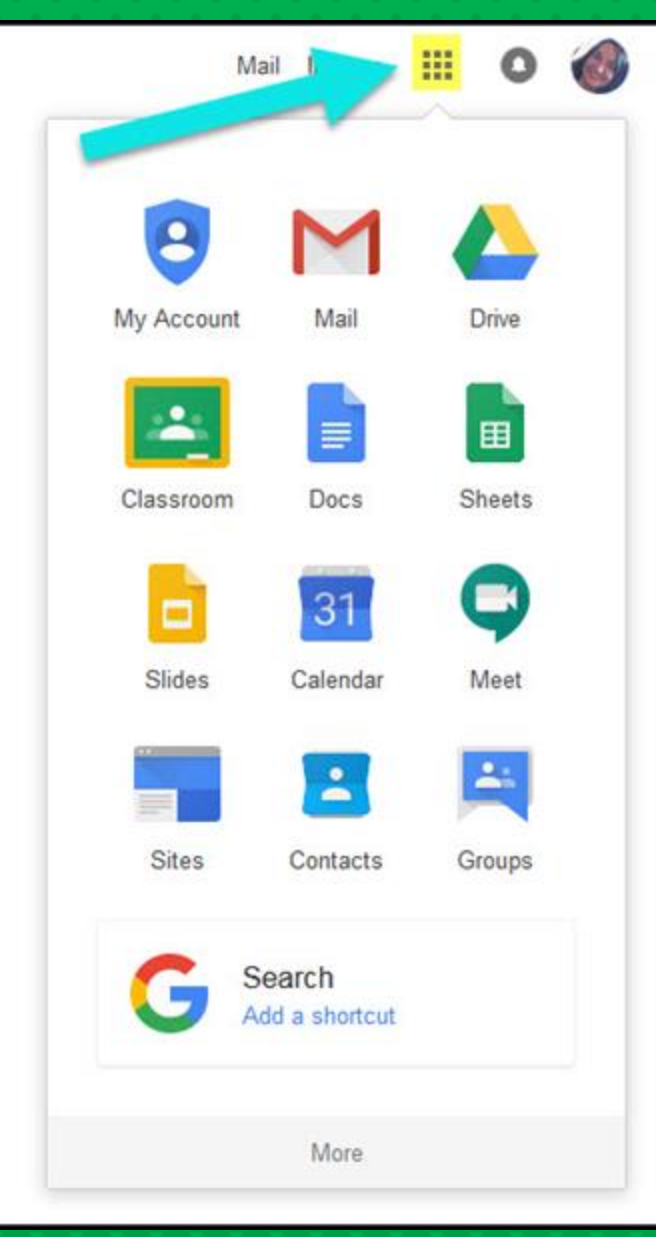

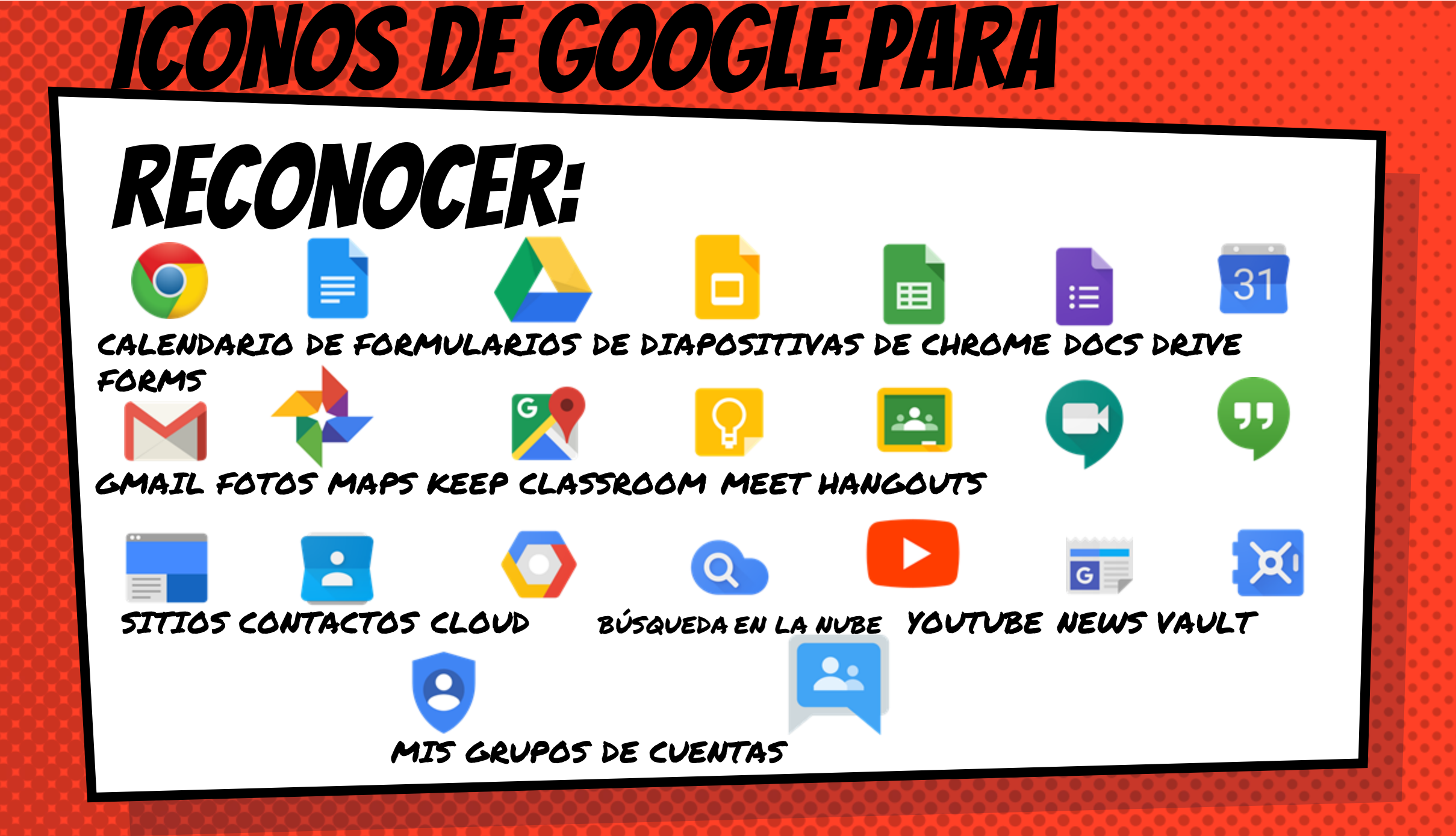

# Navegar por el aula

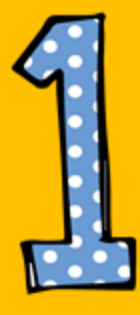

#### Haga clic en el waffbotón le y luego el <u>Google Classroom</u>

lcono.

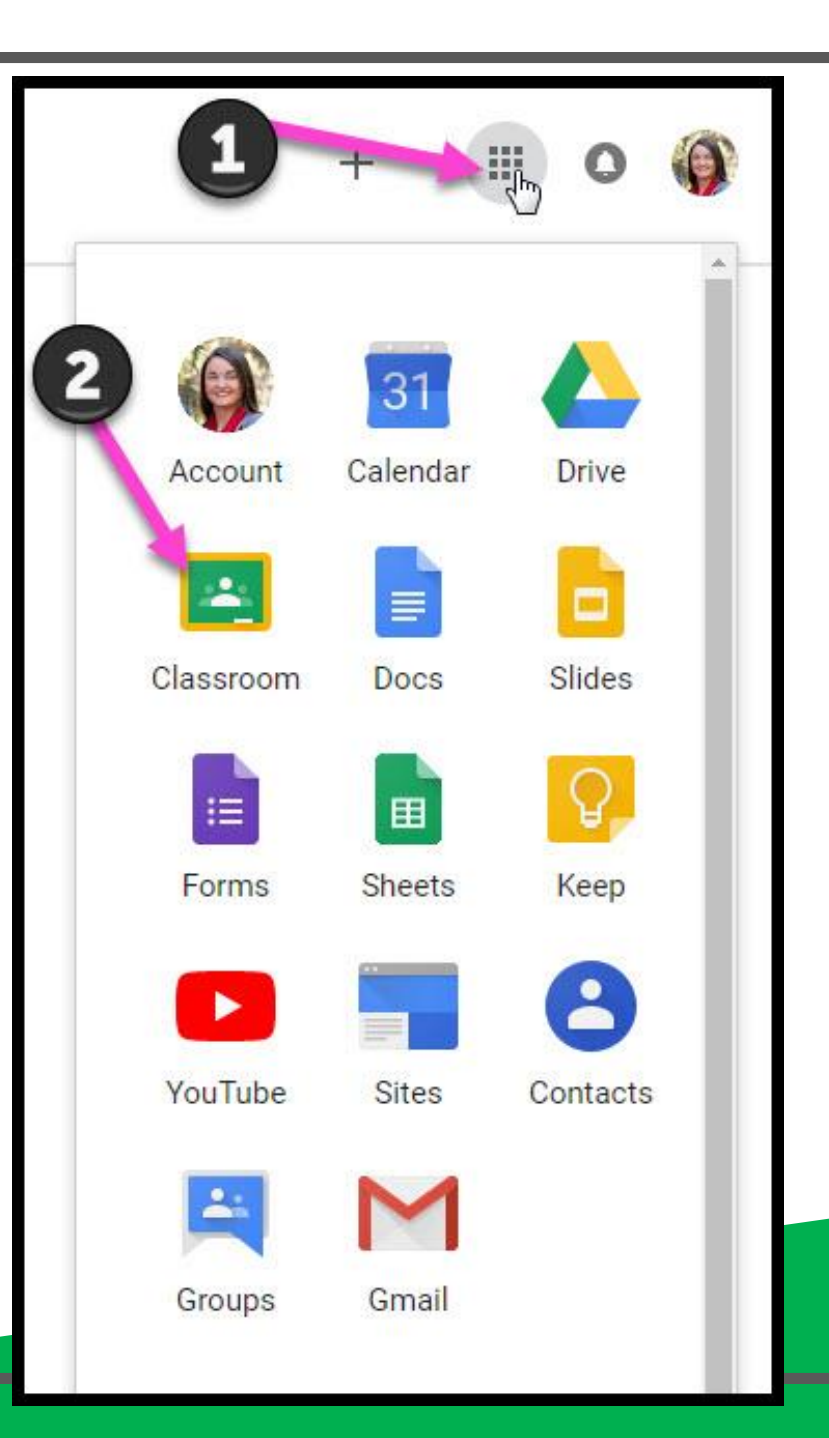

## Navegar por el aula

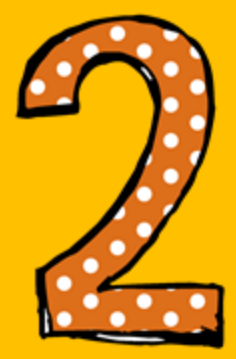

#### Haga clic en el clase que desea ver.

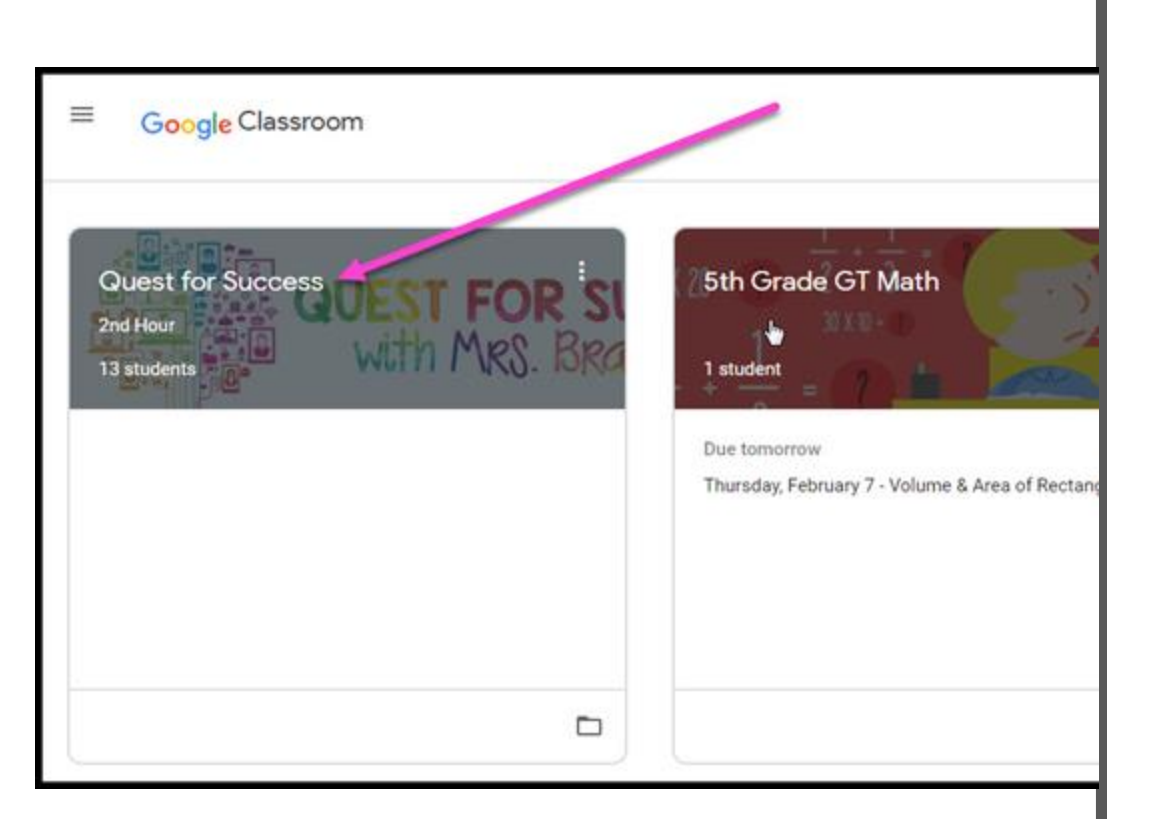

# Navegar por el aula

• Alto interés para los padres

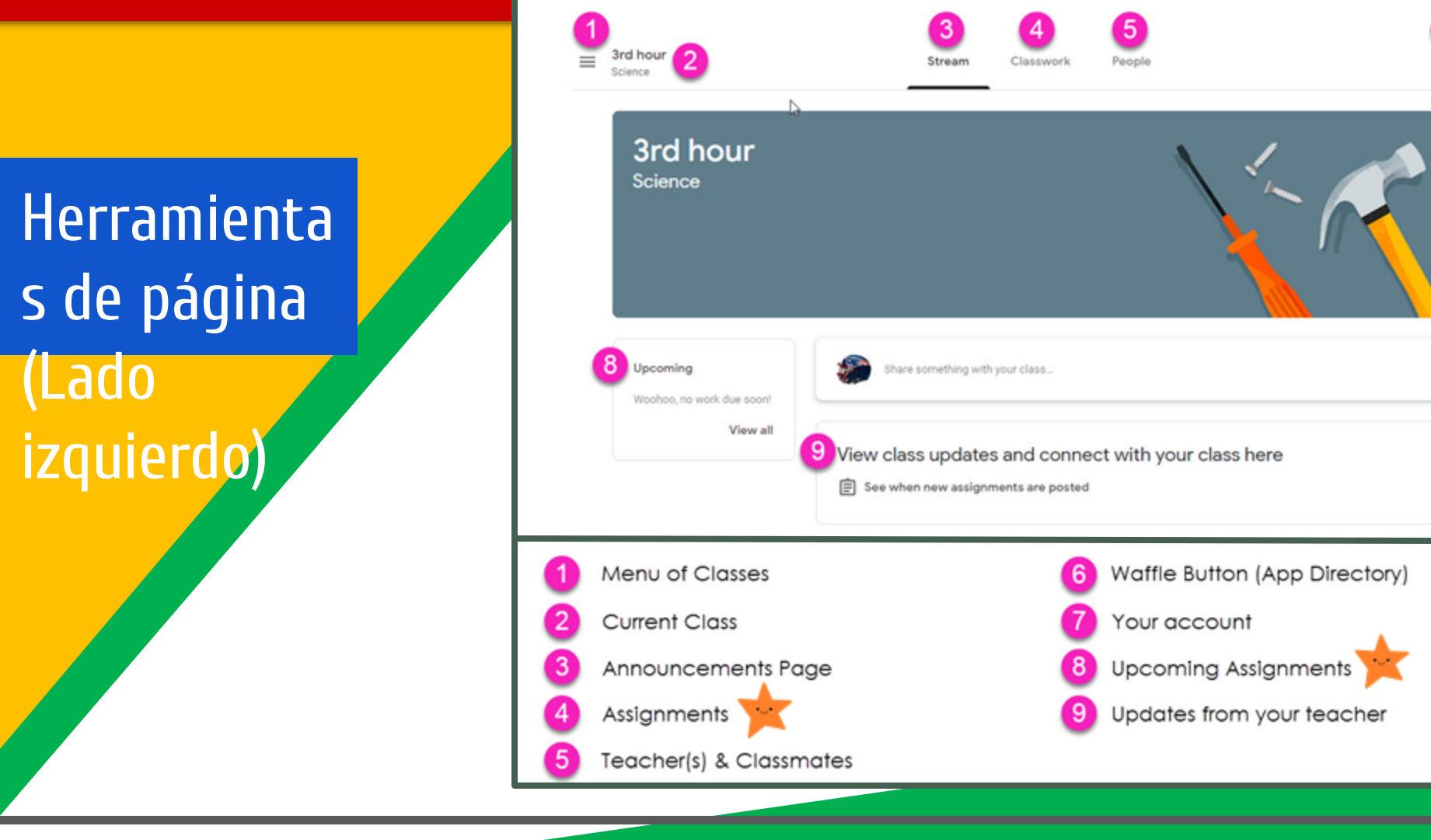

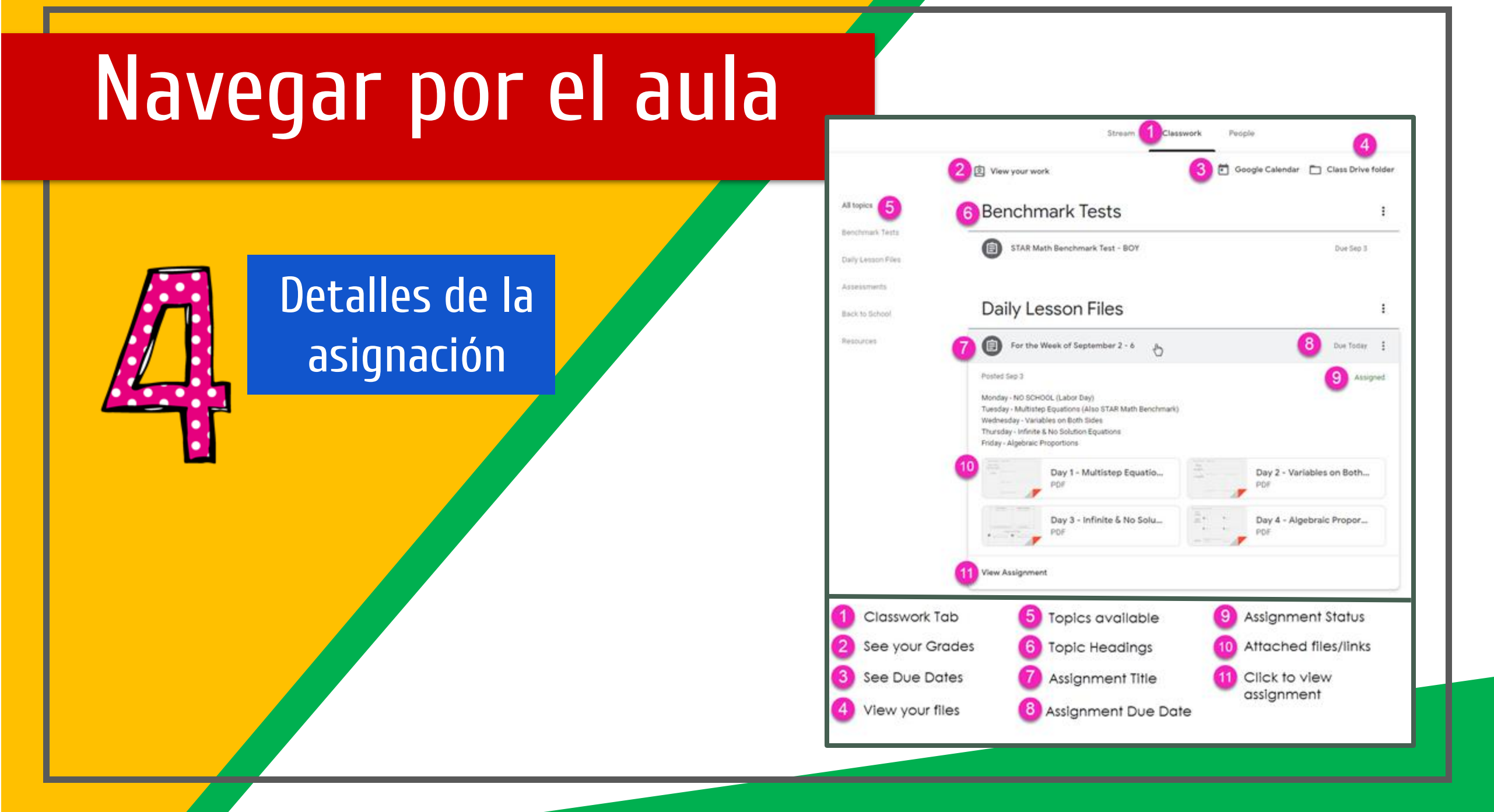

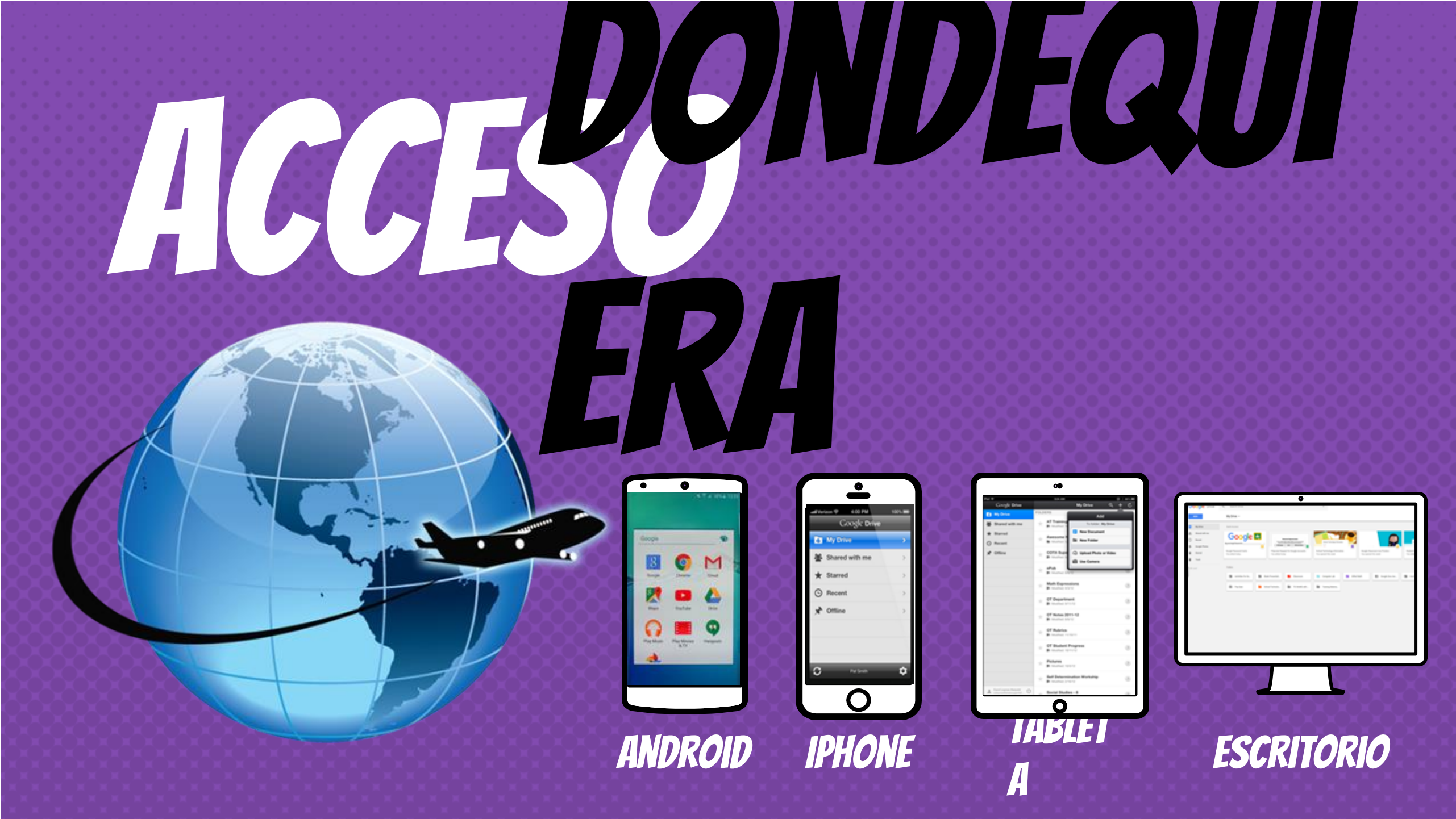

APLICACYNES DE GOOGLE

le permiten editar las asignaciones de Google desde <u>cualquier dispositivo</u> que está conectado a Internet!

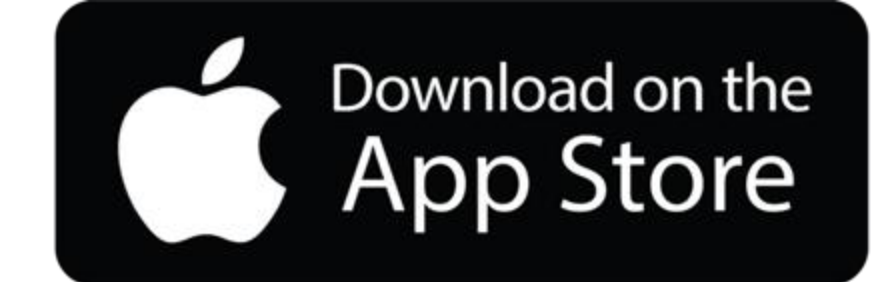

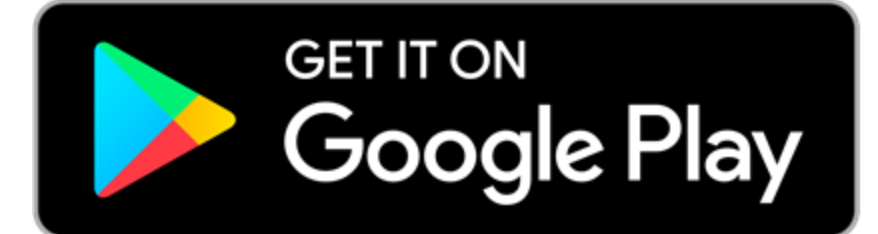

# 

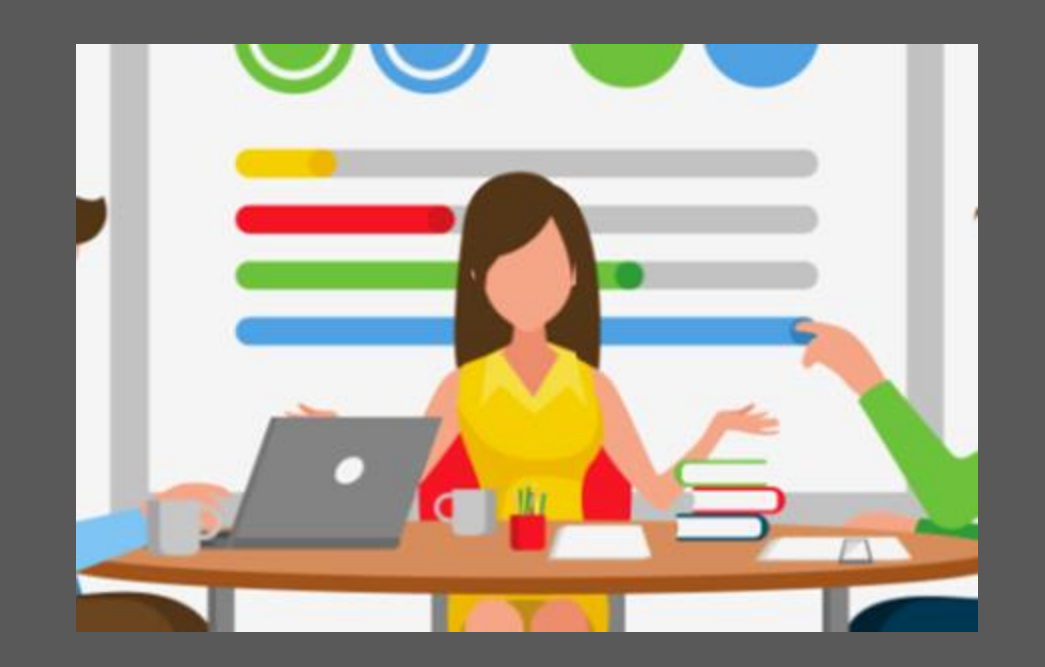

#### Envíeme un correo electrónico a michael.duncan

Plantillas de diapositivas de slidehood.com & SlidesCarnival. Presentación creada por Tanya Bratton, M. Ed.